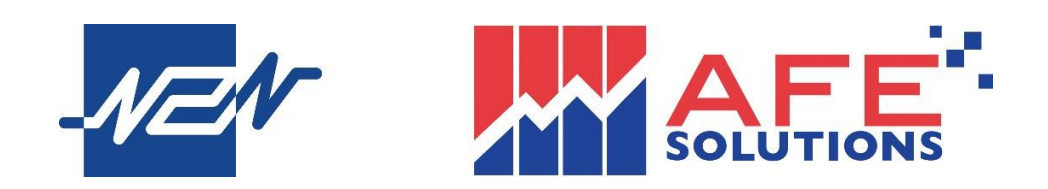

# Mobile X

(Equity & Derivatives & Stock Options Trading Mobile App)

**User Guide – English Version** 

Version 1

10.6.2025

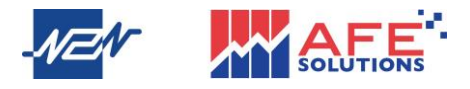

### Content

| 1  | Hor   | ne Page              | 3 |
|----|-------|----------------------|---|
| 2  | Sett  | ing                  | 1 |
|    | A.    | Equity Account Login | 5 |
|    | В.    | Token Pro            | 5 |
|    | C.    | Forget Password      | 3 |
| 3  | Wat   | chlist               | ) |
| 4  | Info  |                      | ) |
| 5  | Quo   | tation13             | 3 |
|    | A.    | Stock                | 3 |
|    | В.    | Grey Market 20       | ) |
| 6  | Sea   | rch Bar 21           | L |
| 7  | Acc   | ount                 | 2 |
| 8  | e-IP  | O23                  | 3 |
| 9  | Nev   | /S24                 | 1 |
| 1( | ) e-s | service              | 5 |

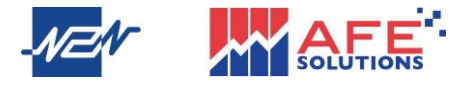

### 1 Home Page

Upon launching the application, users can click "Continue" to access the Watchlist page immediately. The Mobile X application includes six main categories: Watchlist, Info, AI News, Accounts, e-Services, and My Account. The Mobile X app also supports securities trading.

| 9:33                                                                                                    |                                                  |     |                 | Main       |                     |                             |              | Q                       |
|----------------------------------------------------------------------------------------------------|--------------------------------------------------|-----|-----------------|------------|---------------------|-----------------------------|--------------|-------------------------|
| 0                                                                                                    |                                                  |     | All             | НК         | US                  | AH                          | Futures      |                         |
|                                                                                                    | Skip                                             |     | \$              |            |                     |                             | Price        | Chg%                    |
|                                                                                                    |                                                  |     | HK BAI<br>09988 | BA-W       |                     |                             | 122.00       | -1.69%<br>-2.10         |
|                                                                                                    | •                                                |     | HK CK           | H HOLDINGS | 3                   |                             | 39.25        | -0.13%<br>-0.05         |
|                                                                                                    |                                                  |     | HK 00003        | & CHINA GA | S                   |                             | 6.10         | -0.33%<br>-0.02         |
|                                                                                                    |                                                  |     | HS HS 00005     | BC HOLDING | âS                  |                             | 87.70        | -0.79%                  |
|                                                                                                    |                                                  |     | H SH<br>00016   | K PPT      |                     |                             | 70.85        | +0.07%                  |
|                                                                                                    |                                                  | -   | HK TEN<br>00700 | NCENT      |                     |                             | 491.00       | -1.37%<br>-6.80         |
| •                                                                                                    |                                                  |     | HK CH<br>00941  | INA MOBILE |                     |                             | 80.25        | -0.62%                  |
|                                                                                                    | -                                                |     | HK ME<br>03690  | ITUAN-W    |                     |                             | 159.50       | - <b>4.89%</b><br>-8.20 |
| Welcome to N2N-AFE (H                                                                                                    | ong Kong) Limited!                               |     | US *Ne<br>NFLX  | tflix      |                     |                             | 1043.33      | +0.72%                  |
| Kong) Limited!<br>Packed with a variety of features in<br>trading, real-time stock information<br>simulated trading and more. | icluding stock quote,<br>h, investment analysis, |     | US *Tes<br>TSLA | sla        |                     |                             | 360.56       | +1.82%                  |
| Get ready for a whole new investme                                                                                            | ent experience!                                  |     | HK CLF<br>00002 | PHOLDINGS  | 3                   |                             | 64.25        | -0.08%                  |
|                                                                                                    |                                                  |     | HK WH           | ARF HOLDIN | NGS<br>+ Add        | ≡ Edit                      | 18.02        | +1.24%                  |
| Continu                                                                                                    | ie 🖉                                             |     |                 | Powerod I  | by N2N-AFE (Hong Ko | ngj l.td. * : at least 16 n | nins delayed |                         |
|                                                                                                    | _                                                | l í | Main            | ()<br>Info | al News             | E<br>Accounts               | eService     | ه<br>Mv                 |

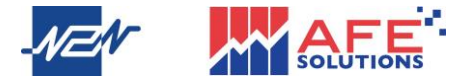

## 2 Setting

Clicking "My" directs users to the settings page, where they can log in or open a personal Equity Account, adjust app settings, enable biometric login, and report issues to customer service via email. •

| Wy Profile                                                    | User can login to or open                     |
|---------------------------------------------------------------|-----------------------------------------------|
| C APPSTORE1 Equity Account                                    | personal <u>Equity Account</u>                |
|                                                               |                                               |
| >                                                             | Change the Up/Down colour display             |
| Setting                                                       |                                               |
| 🗘 Up/Down Display Up Down                                     | Order Double Confirm. Will show order details |
| Order Double Confirm                                          | when placing order                            |
| Biometric Auth.Logon Disable                                  | User can tan to enable biometric login        |
| Change Language English                                       | oser can tap to enable biometric login        |
| 🔡 Change Theme Day                                            | Available in three languages: Traditional     |
| A Font Size                                                   | Chinese, Simplified Chinese, and English.     |
| (i) Disclaimer                                                |                                               |
| System Info                                                   | Available in two themes: Day and Night        |
| Service Diagnostic                                            | If user encounters any problems, they can     |
| Report A Problem                                              | report issues to customer service             |
|                                                               |                                               |
| App Version: 1.8(18)                                          |                                               |
| Powerd by ADA A+k (Peng Kong) Ltd.** at iteat 1a mine datayad |                                               |

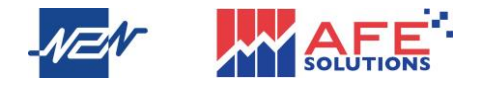

#### A. Equity Account Login

Click "Equity Account", users can enter the login page, and input User ID and password to login.

|                                                      |                  | < 🎝 Equity Account                     |
|------------------------------------------------------|------------------|----------------------------------------|
|                                                      |                  |                                        |
| Input Use<br>and Passy                               | vord             | User ID<br>& User ID                   |
|                                                      |                  | Password                               |
|                                                      |                  | Password 🗞                             |
| Logi                                                 | n 📕              | Forgot Password?                       |
|                                                      |                  | Login                                  |
| If users do not h<br>an account, ple<br>press Open A | ave<br>ase<br>cc | Open Acc                               |
|                                                      |                  |                                        |
|                                                      |                  | Disclaimer Contact Us Register Device  |
|                                                      |                  |                                        |
|                                                      |                  | Main Info Al News Accounts eService My |

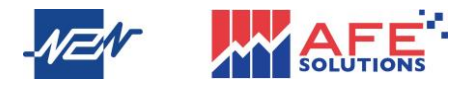

#### B. Token Pro

Users can also choose to receive One-Time Password (OTP) via Token Pro app. Simply download the Token Pro from the App Store or Google Play Store to receive OTP at any time.

• Open Mobile X, go to login page, and click on <Register Device>

| _1       | /ZN        |        | so    |   | NS |
|----------|------------|--------|-------|---|----|
| User II  | D          |        |       |   |    |
| 8        | User ID    |        |       |   |    |
| Passw    | ord        |        |       |   |    |
| ð        | Password   |        |       |   | 2  |
| Forgot   | Password?  |        |       |   |    |
|          |            | Lo     | igin  |   |    |
|          |            | Oper   | n Acc |   |    |
|          |            |        |       |   |    |
|          | Disclaimer | Contac |       |   | e  |
|          |            |        |       |   |    |
| <b>N</b> | Q          | 1      | =     | e | 6  |

• Enter User ID, First 4 characters of ID card No., email and Password, and then click "Confirm". A QR code and Key will be generated •

| R                                  | egister/Renc        | w Device        |              |   |     |        |                 | _                   |                      |             |          |
|------------------------------------|---------------------|-----------------|--------------|---|-----|--------|-----------------|---------------------|----------------------|-------------|----------|
|                                    |                     |                 |              |   |     |        | 586             | Key                 |                      | IC+D17ashia |          |
| Login ID:                          | appdemo             |                 |              |   |     |        | £337            | adA                 | YeVEjPb/1y           | aX3aonTO    | v9       |
| ID Card No.:                       | A123                |                 |              |   |     | 孫      | 1. A            | E/57                | rgpyVSIH2            | Q6i3J22Vh   | bn<br>52 |
| E-mail:                            | appdemo             | agmail.com      |              |   |     |        | 9 <u>87.5</u> , | ₽ 岸                 | TROVSDOS             | 0/xCOM21.   | 231      |
| Password:                          | ••••                |                 |              |   |     |        | in o-tradito    | Co                  | py                   |             |          |
|                                    | Confir              | n               |              |   |     |        |                 |                     |                      |             |          |
|                                    | _                   |                 |              |   |     | Please | scan the (      | QR code to          | register/re          | enew your d | lev      |
| For any assistant                  | e, picase conta     | et investment   |              |   |     |        |                 | Ba                  | ack                  |             | _        |
| Customer Servic                    |                     |                 |              |   |     |        |                 |                     |                      |             |          |
|                                    |                     |                 |              |   |     |        |                 |                     |                      |             |          |
|                                    |                     |                 |              |   |     |        |                 |                     |                      |             |          |
|                                    |                     |                 |              |   | · 📥 |        |                 |                     |                      |             |          |
|                                    |                     |                 |              |   | ٠   |        |                 |                     |                      |             |          |
|                                    |                     |                 |              |   | •   |        |                 |                     |                      |             |          |
|                                    |                     |                 |              |   | •   |        |                 |                     |                      |             |          |
|                                    |                     |                 |              |   | •   |        |                 |                     |                      |             |          |
|                                    |                     |                 |              |   | •   |        |                 |                     |                      |             |          |
|                                    |                     |                 |              |   | •   |        |                 |                     |                      |             |          |
|                                    |                     |                 |              |   | •   |        |                 |                     |                      |             |          |
|                                    |                     |                 |              |   | •   |        |                 |                     |                      |             |          |
|                                    |                     |                 |              |   | •   |        |                 |                     |                      |             |          |
|                                    |                     |                 |              |   | •   |        |                 |                     |                      |             |          |
|                                    |                     |                 |              |   | •   |        |                 |                     |                      |             |          |
|                                    |                     |                 |              |   | •   |        |                 |                     |                      |             |          |
|                                    |                     |                 |              |   | •   |        |                 |                     |                      |             |          |
|                                    |                     |                 |              |   | •   |        |                 |                     |                      |             |          |
|                                    |                     |                 |              |   | •   |        |                 |                     |                      |             |          |
|                                    |                     |                 |              |   | •   |        |                 |                     |                      |             |          |
| Fere                               | a g 100×17 jung dag | L2. (John Tendo | awi          |   | •   |        | Pound           | v1281.108 [-ing for | st. Ja a has 6 °     | In datud    |          |
| Jacobian Contraction (Contraction) | 1310-111-131-131    |                 | ner<br>Inter | â | •   |        | Poored          | VTEH AVE I-roop Ke  | su Luc - a had @ rit | is daped    |          |

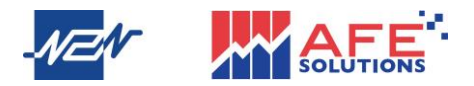

• Open Token Pro, click the QR code icon. Use the pop-up camera to scan the QR code displayed on Mobile X, or manually copy the Key and paste it into Token Pro, then click the 'Tick' icon.

| Key:           WsitUk6C6v2jlGiBI7zebjoWGLT           adAYeVEjPb/1yaX3aonTOv9 tjg           E/57rgpyVSIII2Q6i3J22Vlbm+kB           CZYTRkovsDo5O/xCOM2i53rrxX           =           Copy   Please sc. n the QR code to register/renew your device Beck | <<br>Broker<br>A<br>A<br>C | Regsister Generator<br>FE Demo Version<br>joeyzhang<br>pril3BRrtcl/<br>dIOOR6/ZT54/V+4/Yomzau8mzH<br>F7/mzRiCR602xn250//<br>Pd4KN0-ru20/XH097/UNG9M5P<br>IVPIhpeChcRDhcAC80Ghoj9hc= |
|----------------------------------------------------------------------------------------------------|----------------------------|----------------------------------------------------------------------------------------------------|
| Mobile X                                                                                                    |                            | Token Pro                                                                                                    |

On the Token Generator Page, user can copy the OTP and paste it into "Enter Authorization Code" page on Mobile X and log in.

| AFE Demo Version        | < 小 輸入驗證碼 - 證券賬戶 |
|-------------------------|------------------|
| ID: m56 13 seconds left |                  |
| Token Pro               |                  |

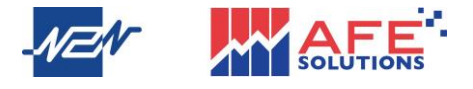

Mobile X User Manual – EN C. Forget Password

If the user forgets the password, they can click on 'Forgot Password?' on the login page to obtain a new password. After filling out the information, the new password will be sent to the registered email address.

| < 🚭 Equity Account                     | < 🎝 Forgot Password                                                                                           |
|----------------------------------------|----------------------------------------------------------------------------------------------------|
|                                        | Login ID<br>Email                                                                                             |
| User ID                                | Email                                                                                                    |
| 오 User ID                              | HKID eg. A123456(7)                                                                                           |
| Paesword                               | R HKID eg. A123456(7)                                                                                         |
| A Password &                           | Confirm                                                                                                    |
| Forgot Password?                       | New Password will be sent to your registered email. If you have torgot the email, please contact our support. |
|                                        | Input Account Info to<br>get new password                                                                     |
| Disclaimer Contact Us Register Device  | Proteint (ch/bh/s) & line (king (ch) 1 st back to min debuet                                                  |
| Main Info Al News Accounts eService My | Main Info Al News Accounts eService My                                                                        |

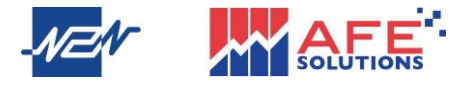

### 3 Watchlist

After logging in, the Watchlist page will display the Net Asset Value (NAV) and Profit and Loss (PNL) status of the account. Users can swipe left to view different accounts.

The watchlist page offers three layouts (A, B, C) to choose from. Users can click the settings icon to select the desired layout.

Additionally, users can filter watchlist by Hong Kong, US and AH market at the top.

| All       HK       US       AH       Futures         All       HK       US       AH       Futures         Muthy Account (HKQ)       PNL(Intra-Day)       F1285       F1285       F1285         Prece       CrgM       F1285       F1285       F1285       F1285         Prece       CrgM       F1285       F1285       F1285       F1285       F1285       F1285         Prece       CrgM       F1285       F1285<                                                                                                    | Main                      | Q                              | 🎝 Main               |                   | Q                       | Main                                           | Q                |
|----------------------------------------------------------------------------------------------------|---------------------------|--------------------------------|----------------------|-------------------|-------------------------|------------------------------------------------|------------------|
| Cathy Account (HKD)         PNL(Intra-Day)         PNL(Intra-Day)         PNL(Intra-Day)         PNL(Intra-Day)           18.5.1          +1.265                                                                                                    | <u>Ali</u> HK US AH       | Futures                        | AII HK US            | AH Futures        |                         | All HK US AH                                   | Futures          |
| INV G       Price       Price <td< td=""><td>Equity Account (HKD)</td><td>Dhill (Index David</td><td>٥</td><td>Price</td><td>Chg%</td><td>¢</td><td>Chg%</td></td<>                                                                                                    | Equity Account (HKD)      | Dhill (Index David             | ٥                    | Price             | Chg%                    | ¢                                              | Chg%             |
| Price         ChipM         C         DINGS         38.65         40.89%         C         DINGS         40.35           III A         130.40         +2.27%         100.00         -0.01%         -0.01%         -0.01%         -0.01%         -0.01%         -0.01%         -0.01%         -0.01%         -0.01%         -0.01%         -0.01%         -0.01%         -0.01%         -0.01%         -0.01%         -0.01%         -0.01%         -0.01%         -0.01%         -0.01%         -0.01%         -0.01%         -0.01%         -0.01%         -0.01%         -0.01%         -0.01%         -0.01%         -0.01%         -0.01%         -0.01%         -0.01%         -0.01%         -0.01%         -0.01%         -0.01%         -0.01%         -0.01%         -0.01%         -0.01%         -0.01%         -0.01%         -0.01%         -0.01%         -0.01%         -0.01%         -0.01%         -0.01%         -0.01%         -0.01%         -0.00%         -0.01%         -0.01%         -0.01%         -0.01%         -0.01%         -0.01%         -0.01%         -0.01%         -0.01%         -0.01%         -0.01%         -0.01%         -0.01%         -0.01%         -0.01%         -0.01%         -0.01%         -0.01%         -0.01%         -0.01%         -0.01                                                                                                    | 815.51                    | +1,295                         | III A                | 121.10            | -2.42%<br>-3.00         | III A                                          | -2.34%           |
| III A       130.40       +2.27%       III B       130.40       +2.27%       III B       130.40       +2.27%       III B       130.40       +2.27%       III B       130.40       +2.27%       III B       130.40       +2.27%       III B       130.40       +2.27%       III B       130.40       +2.27%       III B       130.40       +2.27%       130.40       +2.27%       130.40       +2.27%       130.40       +2.27%       140.40       +130.40       +130.40       +130.40       +130.40       +130.40       +130.40       +130.40       +130.40       +130.40       +130.40       +130.40       +130.40       +130.40       +130.40       +130.40       +130.40       +130.40       +130.40       +130.40       +130.40       +130.40       +130.40       +130.40       +130.40       +130.40       +130.40       +177%       +140.40       +120.40       +120.40       +120.40       +120.40       +120.40       +120.40       +177%       +110.40.40       +110.40.40       +110.40.40       +110.40.40       +110.40.40       +110.40.40       +110.40.40       +110.40.40       +110.40.40       +110.40.40       +110.40.40       +110.40.40       +110.40.40       +110.40.40       +110.40.40       +110.40.40       +110.40.40       +110.40.40       +110.40                                                                                                    | \$                        | Price Chg%                     |                      | 39.65             | +0.89%<br>+0.35         | C DINGS                                        | +0.89%           |
| C         DINGS         38.15         +0.77%<br>+0.39         Image: Marcine Control of the second of the second o                                  | Ш А<br>Ш В                | 130.40 <b>+2.27%</b><br>+2.90  | HK & CHINA GAS       | 6.13              | +0.16%<br>+0.01         | HK & CHINA GAS                                 | +0.16%           |
| Image: Marker Actinus GAS         6.15         -0.81%<br>-0.05         Image: Marker Actinus GAS         6.15         -0.81%<br>-0.05         Image: Marker Actinus GAS         Image: Marker Actinus GAS </td <td>C DINGS</td> <td>39.15 <b>+0.77%</b><br/>+0.30</td> <td>HSBC HOLDINGS</td> <td>87.05</td> <td>-<b>1.53%</b><br/>-1.35</td> <td>BSBC HOLDINGS</td> <td>-1.58%</td>                                                                                                    | C DINGS                   | 39.15 <b>+0.77%</b><br>+0.30   | HSBC HOLDINGS        | 87.05             | - <b>1.53%</b><br>-1.35 | BSBC HOLDINGS                                  | -1.58%           |
| Im Bigs Ch ChUDINGS       91.25       +2.24%       Im TENCENT       480.00       -1.77%       90.000         Im SHK PPT       74.40       +2.20%       Im CHINA MOBILE       80.05       -0.87%       Im CHINA MOBILE       60.05       -0.87%       Im CHINA MOBILE       000041       000041       000041       000041       000041       000041       000041       000041       000041       000041       000041       000041       000041       000041       000041       000041       000041       000041       000041       000041       000041       000041       000041       000041       000041       000000       000041       000041       000041       000041       000041       000041       000041       000041       000041       000041       000041       000041       000041       000041       000041       000041       000041       000041       000041       000041       000041       000041       000041       000041       000041       000041       000041       000041       000041       000041       000041       000041       000041       000041       000041       000041       000041       000041       000041       000041       000041       000041       000041       0000001       000001       0000001                                                                                                    | HK & CHINA GAS            | 6.15 <b>-0.81%</b><br>-0.05    | SHK PPT<br>00016     | 71.00             | +0.28%<br>+0.20         | SHK PPT     00018                              | +0.35%           |
| Image: Series per double per del la serie per del la serie per del del serie per del la serie per del la serie          | HSBC HOLDINGS             | 91.25 <b>+2.24%</b><br>+2.00   | TENCENT<br>00700     | 489.00            | -1.77%<br>-8.80         | E TENCENT<br>00700                             | -1.81%           |
| Image: Tencent         483.20         +0.96%         Image: Tencent         159.50         -4.89%         Image: Tencent           If CHINA MOBILE         78.80         -0.25%         Image: Tencent         -4.80%         Image: Tencent         Image: Tencent         Image: Tence                                                                                                    | K SHK PPT<br>00016        | 74.40 <b>+2.20%</b>            | CHINA MOBILE         | 80.05             | -0.87%<br>-0.70         | CHINA MOBILE                                   | -0.87%           |
| Image: CHINA MOBILE       78.80       -0.25%<br>-0.20       Image: CHINA MOBILE       78.80       -0.25%<br>-0.20       Image: CHINA MOBILE       1043.33       +0.72%<br>-7.48       Image: CHINA MOBILE       Image: CHINA MOBILE       Image: CHIN                                                                                                    | TENCENT<br>00700          | 483.20 +0.96%                  | MEITUAN-W<br>03690   | 159.50            | - <b>4.89%</b><br>-8.20 | MEITUAN-W                                      | -4.83%           |
| Image: Netrol Van-W         162.60         +0.37%         Image: Tesla         380.56         +1.82%         Image: Tesla         380.56         +1.82%                                                                                                    | CHINA MOBILE<br>00941     | 78.80 -0.25%<br>-0.20          | US "Netflix<br>NFLX  | 1043.33           | +0.72%<br>+7.48         | 년 "Netflix<br>NFLX                             | +0.72%           |
| Image: Number Number Num Number Number Number Number Number Number Number Num | MEITUAN-W<br>03690        | 162.60 <b>+0.37%</b>           | 년 "Tesla<br>TSLA     | 360.56            | +1.82%<br>+6.45         | ⊡ *Tesia<br>TSLA                               | +1.82%           |
| Im Tesla     282.98     +3.91%       Im Veham F HOLDINGS     17.92     +0.67%       Im Veham F HOLDINGS     17.92     +0.67%       Im Veham F HOLDINGS     17.92                                                                                                    | III *Netflix<br>NFLX      | 980.56 <b>+1.82%</b><br>+17.49 | CLP HOLDINGS         | 64.40             | +0.16%<br>+0.10         | E CLP HOLDINGS                                 | +0.16%           |
| People in view restriction of the APE Neg Use 1 strate to mix occupied                                                                                                    | TSLA<br>+ Add ≡ Ed        | 292.98 <b>+3.91%</b>           | WHARF HOLDINGS + Add | 17.92<br>= Edit   | +0.67%                  | WHARF HOLDINGS<br>+ Add = Ed                   | +0.67%           |
| 💙 🧐 🚊 📄 🐻 🍘 🤍 🧖 🔤 🗎 🗎 👘 🕲 🍼 🦉 🚊 📄 🛍                                                                                                    | Main Info Al News Account | ts eService My                 | Main Info Al News    | Accounts eService | ھ<br>My                 | Province by NAN APE Place (Keng) Lod 1: at was | itt e service Mu |

Add or Edit the watchlist

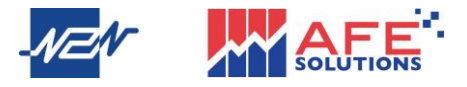

## 4 Info

Click on "Info", users can check the stock trends of different markets, such as industry, indices, and sorted by percentage change. The market data page for Hong Kong and U.S. stocks will display the top 20 stock rankings, and users can choose how to sort the rankings for easier monitoring.

Users can select other features in the middle, such as IPO Corner, Open Acc, PATN

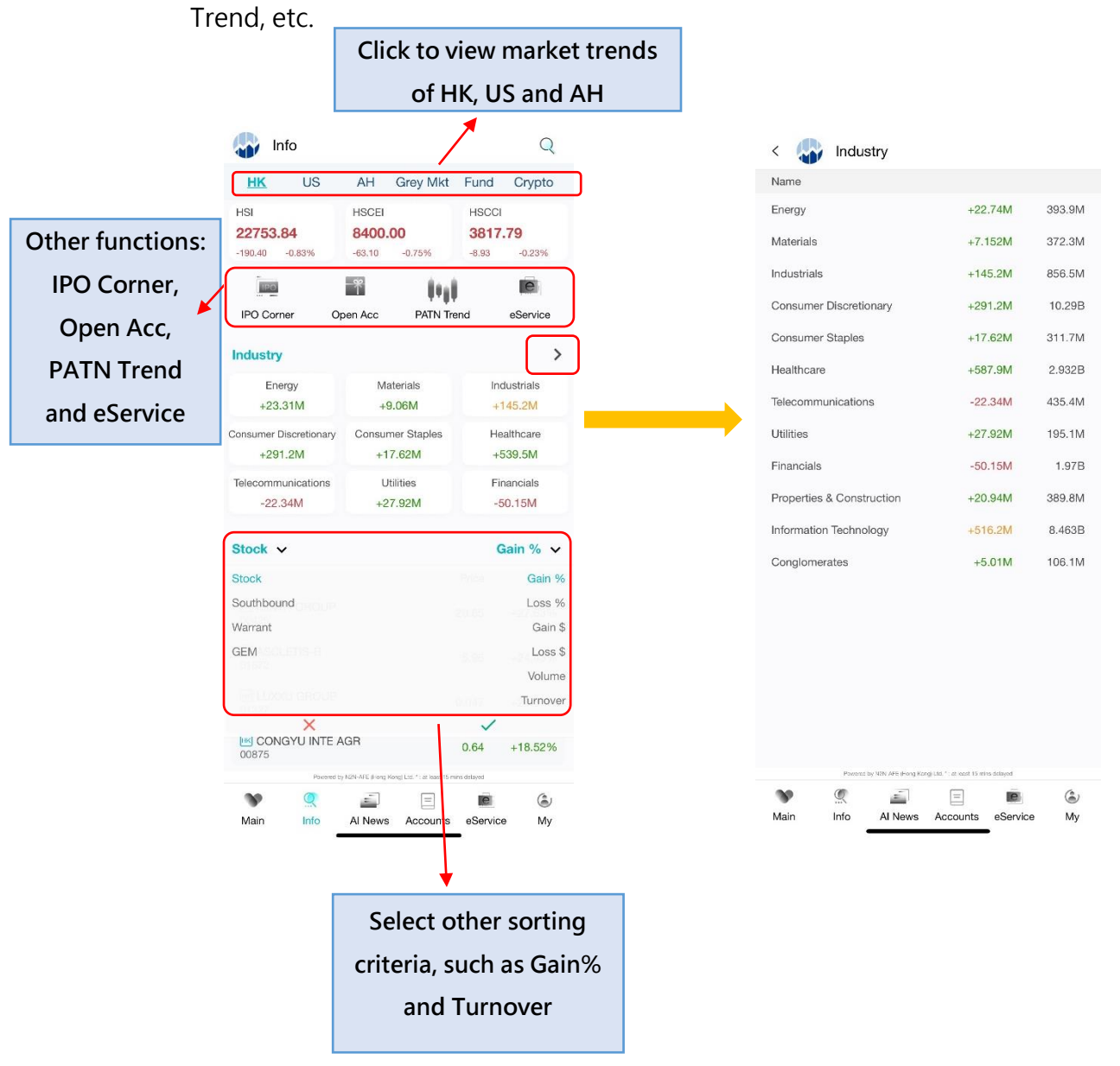

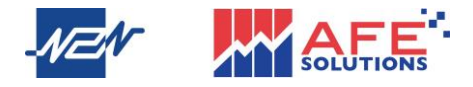

• Virtual Asset

Click on <Info> and select <Crypto>. It provides multiple cryptocurrency quotes so you can stay updated on cryptocurrency trends.

|                   | lnfo                                |                                  | Q                                               |
|-------------------|-------------------------------------|----------------------------------|-------------------------------------------------|
|                   | US AH                               | Grey Mkt Fund                    | Crypto Futures                                  |
|                   | Bitcoin                             | Ethereum                         | BNB                                             |
|                   | 96654                               | 2715.01                          | 650.771                                         |
|                   | +473.273 +0.49%                     | -4.9802 -0.18%                   | +0.5897 +0.09%                                  |
|                   | Solana                              | XRP                              | Dogecoin                                        |
|                   | 168.275                             | 2.6957                           | 0.2542                                          |
|                   | +1.2472 +0.75%                      | +0.0296 +1.11%                   | +0.0022 +0.87%                                  |
| Quotation of 21   | Cardano<br>0.7742<br>+0.0163 +2.15% | Avalanche 23.8349 +0.1937 +0.82% | Wrapped Bitcoin     97127.8     +1002.46 +1.04% |
| most popular      | and the sheet of                    | W. AM                            | minimum                                         |
| crypto currencies | • TRON                              | Polkadot                         | Chainlink                                       |
|                   | 0.2416                              | 4.9197                           | 17.9583                                         |
|                   | -0.0017 -0.70%                      | +0.053 +1.09%                    | +0.0783 +0.44%                                  |
|                   | Bitcoin Cash                        | NEAR Protocol                    | Polygon                                         |
|                   | 322.631                             | 3.1761                           | 0.6447                                          |
|                   | +1.2912 +0.40%                      | +0.0368 +1.17%                   | +0.0032 +0.50%                                  |
|                   | Litecoin                            | ∞ Internet Computer              | Hedera                                          |
|                   | 132.899                             | 6.8431                           | 0.2155                                          |
|                   | -2.908, -2.14%                      | -0.0434 -0.63%                   | -0.0009 -0.42%                                  |
|                   | Main Info                           | Al News Accounts                 | eService My                                     |

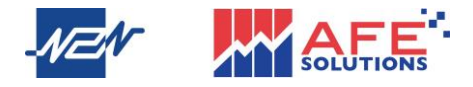

#### • Fund

Click on <Info> and select <Funds>. Users can view available funds for subscription and check their fund application records.

|               | nfo                           |                                                                                                    |                    |                     | Q          |
|---------------|-------------------------------|----------------------------------------------------------------------------------------------------|--------------------|---------------------|------------|
| HK            | US                            | AH                                                                                                    | Grey M             | kt <mark>Fun</mark> | d Crypto   |
| Ē             | Availabl                      | е                                                                                                    | ¢                  | Applicat            | ion Record |
| Narr          | 10                            |                                                                                                    | ,                  | Status              | Class      |
| HKD Chi<br>BL | naAMC Select U<br>JSDHKZ      | ISD Money I                                                                                                    | Market Fund        | Open                | В          |
| USD ch<br>CH  | ina me<br>HMMFAH              |                                                                                                    |                    | Open                | CLASS A    |
| HKD HG<br>IEC | DOB3ML7W                      | ампанчи<br>26                                                                                                    | ен англиз          | Open                | В          |
| USD WEL       | LINGTON GLOBAL<br>DOBZ1LVK3   | CREDIT ESG                                                                                                    | D* (USD) ACC       | Open                | Α          |
| USD HPS<br>LU | менион гоков ос<br>/198581178 | n the same set of the set of the | "A" " (LISES ADC   | Open                | Α          |
| HKO FSS       | SA REGIONAL<br>3999900019     | CHINA "A"                                                                                                    | (SGD) ACC          | Open                | С          |
|               |                               |                                                                                                    |                    |                     |            |
|               |                               |                                                                                                    |                    |                     |            |
| ~             | Formed                        | NOS APE YOU                                                                                                    | Kong Lidi 1 ve bar | n 11 - ina dalagod  |            |

On the available funds page, click on the stock, select Subscription or Redeem, enter the amount, read and agree to the relevant agreement, and users can proceed with the transaction. If the user has enabled Order Double Confirm, it will redirect to the order details.

| ChinaAMC Select USD Money Market Fund                      | < 🎧 Confirm Order                     |
|------------------------------------------------------------|---------------------------------------|
| Fund                                                       | Fund ChinaAMC Select USD Money Market |
| ChinaAMC Select USD Money Market                           |                                       |
| BUSDHKZ                                                    | B/S Type Subscr                       |
| Class B                                                    | Currency                              |
| lisk Level 0                                               | Sub. Amt 10,0                         |
| itatus Open                                                | Estimated Charges 2                   |
| Currency HKD                                               | Cut Off Time                          |
| lin. Sub. Amt 10,000.00                                    | Cat on time                           |
| rv Close 50.00                                             |                                       |
| Subscription Redeem                                        |                                       |
| urrency HKD                                                |                                       |
| nount 10,000                                               |                                       |
| in Sub Amt 10.000.00                                       |                                       |
| /ailable Cash Balance(HKD) : -133,164.49                   |                                       |
|                                                            |                                       |
| Libus read and arread to the terms and conditions          |                                       |
| This read and agreed to the terms and conditions.          |                                       |
| Subscription                                               |                                       |
|                                                            |                                       |
|                                                            |                                       |
|                                                            |                                       |
|                                                            | Subscription                          |
| Parents for 10% of # Bing And (10.1.1.1.8.1.1.5.7.1% Edgy) | Subscription                          |
| Parene by the day forg Let 1 at an days copye              | Subscription                          |

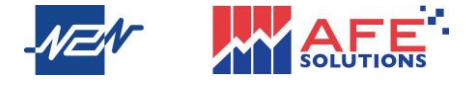

### 5 Quotation

#### A. Stock

After clicking on any stock, user will enter the detailed quote page for that stock. The quote page has Four main features: Quote, TLog, Warrants, and Al News. The stock page displays the detailed quote, charts, Bid/Ask Queue, Trade, Broker Queue, Fund distribution, and 30 Day Buy/Sell Flow Chart.

| 040              | HK                          | TEN          | CENT                     |                  | 0                   | <                   |                   | <b>TE</b> 100                                  | NCENT<br>0700                              |                            | Q                                             |
|------------------|-----------------------------|--------------|--------------------------|------------------|---------------------|---------------------|-------------------|------------------------------------------------|--------------------------------------------|----------------------------|-----------------------------------------------|
| <                |                             | 007          | 00                       |                  | Q                   | Quote               | TLog              | Warrant                                        | Al News                                    |                            |                                               |
| Quote 485.80     | TLog Warra<br>Oper<br>High  | ant <i>i</i> | 479.00<br>486.00         | Prv Close<br>Low | 483.20              | <b>486.0</b>        | 0<br>+0.58%       | Open<br>High<br>Volume                         | 479.00<br>486.00<br>10.77M                 | Prv Close<br>Low<br>T'over | 483.20<br>473.20<br>5.152B                    |
| A +2.60<br>Daily | +0.54% Volur Weekly Monthl  | me           | 10.75M                   | T'over           | 5.144B              | See detailed        | h<br>v<br>י       | 522.00<br>265.80<br>522.00<br>407.00<br>494.58 | P/Book<br>P/E<br>EPS<br>Yield<br>Market Ca | ар                         | 5.171<br>36.185x<br>13.431<br>0.700%<br>4461B |
| [28/02/2025] Ope | n: 400.00 Hi 622.00 Lo: 304 | 0 Cios       | e: 478.60 Volume: 9      | 98.1M            | 600                 | quote info          | 479.00            | 424.988<br>63.690<br>745.9K<br>485.00          | Spread<br>Lot Size<br>Imbal Qty<br>Upp/Low | 0.20/                      | 0.20<br>100<br>436.40                         |
| a/zons n         | Click to<br>more            | int          | fo                       |                  | 200<br>1B<br>500M   |                     | Weekly            | Monthly<br>522.00 Lo: 394.20 C                 | llose: 478.60 Volume: 9                    | 68.1M                      | 800                                           |
| 49%              | Bid                         |              |                          | Ask              | 519                 |                     | a de la constante | the start                                      | ľ 🎮                                        | 4. Marga                   | 400                                           |
| 1 485.60         | 11.6K (                     | 16)          | 1 485.80                 | 34               | 00 ( 8              | n al                | we l              |                                                |                                            | 1                          | 200                                           |
| 2 485.40         | 8100 (                      | 26)          | <b>2</b> 486.00          | 10.              | 3K ( 2              | 3/2015 11/          | 2016 7            | 2018 3/20                                      | 20 11/2021                                 | 7/2023                     |                                               |
| 3 485.20         | 7300 (                      | 14)          | <b>3</b> 486.20          | 38               | 00 (                | that the state is a | أناليست           | است بيطانات                                    | المحد الماريس                              | يريد ومراينا أيو           | 1B<br>500M                                    |
| 485.00           | 6600 (                      | 18)          | 486.40                   | 39               | 00 ( 9              |                     |                   |                                                |                                            |                            |                                               |
| <b>5</b> 484.80  | 3800 (                      | 8)           | <b>5</b> 486.60          | 40               | 00 ( 13             | 48%                 | Bid               |                                                |                                            | Ask                        | 52%                                           |
| 6 484.60         | 14.5K (                     | 16)          | 6 486.80                 | 19.              | 6K ( 18             | 1 485.60            |                   | 3100 (                                         | 9) 1 486.00                                |                            | 8200 ( 22)                                    |
| <b>0</b> 484.40  | 4600 (                      | 12)          | 487.00                   | 22.              | 5K ( 4              | 2 485.40            |                   | 9700 ( 20                                      | 6) 2 486.20                                |                            | 4000 ( 10)                                    |
| <b>8</b> 484.20  | 10.11/                      | 12)          | <b>8</b> 487.20          | 25               | 00 ( :              | 3 485.20            |                   | 7000 ( 1;                                      | 3) 3 486.40                                |                            | 3900 ( 9)                                     |
| 404.00           | 12.1K (                     | 23)          | <b>4</b> 07.40           | 40               | 11/ 1/              | Trade               |                   |                                                |                                            | -                          |                                               |
| 483.80           | 5400 (                      | 10)          | 487.00                   | 11.              | IN( I               | ITAD                | Pewe              | red by N2N-AFE (Hono                           | Konol Ltd. * : at least 15 mi              | ns delayed                 | ~                                             |
| Trade            |                             | 1            |                          | ۲                | *                   | \$                  | Q                 | <u> </u>                                       | Ξ                                          | e                          | ۲                                             |
| 20               | Powered by H2N-AFE (        | -1           | un unu : en reeat 15 mir | na uwayeu        | <i>(</i> <b>)</b> . | Main                | Info              | AI News                                        | Accounts                                   | eService                   | My                                            |
| Main             |                             |              |                          | eService         | ( My                |                     |                   |                                                |                                            | -                          |                                               |
| IVIGITI          | AINE AINE                   | - 44.9       | Accounts                 | COCI VICE        | IVIY                |                     |                   |                                                |                                            |                            |                                               |

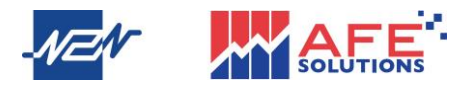

Click on the icon on the right side of the chart or rotate your phone from portrait to landscape mode, and the chart will switch to full-screen display. When the user taps on any part of the chart, the price record for the day will pop up immediately. If the user wants to save or share the chart, they can click the icon located at the top of the chart.

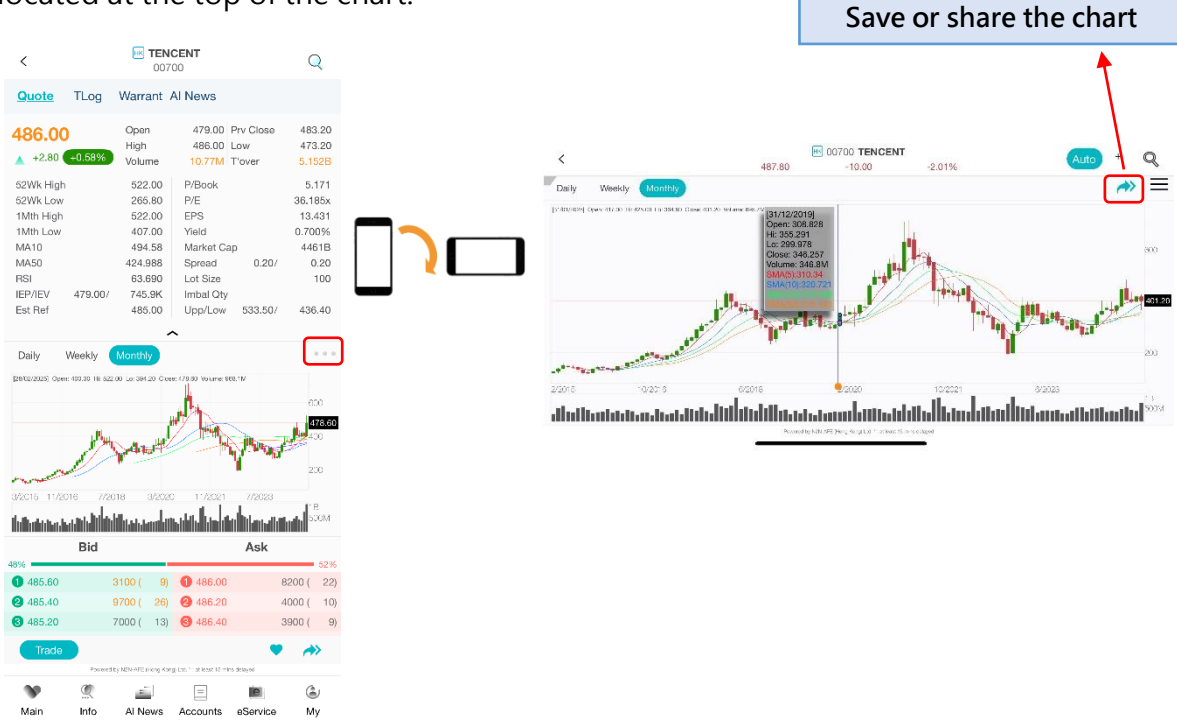

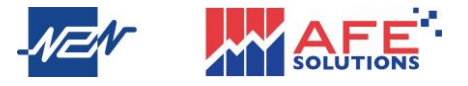

# Mobile X User Manual – EN Quick Functions

Below the broker queue, there are four main quick functions: Trade, Position, Order Book, and History. Clicking on these options allows you to perform trades and view your account's order and positions.

|                                                                                                    | 00                                                                                                    | 700                                                                                     | C                                                                      | 2                  |
|----------------------------------------------------------------------------------------------------|----------------------------------------------------------------------------------------------------|-----------------------------------------------------------------------------------------|------------------------------------------------------------------------|--------------------|
| <u>e</u> T                                                                                                    | Log Warrant                                                                                               | Al News                                                                                 |                                                                        |                    |
|                                                                                                    |                                                                                                    |                                                                                         |                                                                        | 28%                |
| 486.80                                                                                                    | 2500 ( 5)                                                                                                 | <b>1</b> 487.00                                                                         | 6700 (                                                                 | 10)                |
| 486.60                                                                                                    | 23.1K ( 37)                                                                                               | ) 🙋 487.20                                                                              | 13K (                                                                  | 31)                |
| 486.40                                                                                                    | 8700 ( 29)                                                                                                | 3 487.40                                                                                | 43.9K (                                                                | 11)                |
| 486.20                                                                                                    | 26.5K ( 38)                                                                                               | 487.60                                                                                  | 21.1K (                                                                | 33)                |
| 486.00                                                                                                    | 119K ( 202)                                                                                               | 6 487.80                                                                                | 6500 (                                                                 | 15)                |
| 485.80                                                                                                    | 17.6K ( 39)                                                                                               | 6 488.00                                                                                | 14.5K (                                                                | 41)                |
| 485.60                                                                                                    | 19.9K ( 40)                                                                                               | 0 488.20                                                                                | 26.8K (                                                                | 14)                |
| 485.40                                                                                                    | 15.9K ( 23)                                                                                               | 8 488.40                                                                                | 18.3K (                                                                | 19)                |
| 485.20                                                                                                    | 25.6K ( 72)                                                                                               | 9 488.60                                                                                | 5200 (                                                                 | 13)                |
| 485.00                                                                                                    | 167K ( 472)                                                                                               | 488.80                                                                                  | 7900 (                                                                 | 10)                |
| 8 - ·                                                                                                    |                                                                                                    | <b>A</b>                                                                                | <u> </u>                                                               |                    |
| Irade                                                                                                    | L√ Position                                                                                               | CrderBool                                                                               | k 🍤 Histo                                                              | ory                |
|                                                                                                    |                                                                                                    |                                                                                         |                                                                        |                    |
| hanced Limi                                                                                                    | At-auction Limit                                                                                          | Limit Order Specia                                                                      | al Limit                                                               |                    |
| hanced Lim                                                                                                    | At-auction Limit                                                                                          | Limit Order Specia                                                                      | al Limit                                                               |                    |
| hanced Lim-<br>auction Pri-                                                                                                  | At-auction Limit                                                                                          | Limit Order Specia<br>Order Grey Marke                                                  | al Limit<br>et                                                         |                    |
| hanced Lim<br>-auction Pri<br>arket If Touch                                                                                 | At-auction Limit<br>ce Chasing Market<br>hed Stop Loss Tra                                                | Limit Order Specia<br>Order Grey Marke<br>il Limit Order Stop                           | al Limit<br>et<br>Profit                                               |                    |
| hanced Lim<br>auction Pri<br>Irket If Touch<br>acket Order                                                                   | At-auction Limit<br>ce Chasing Market<br>hed Stop Loss Tra                                                | Limit Order Specia<br>Order Grey Marke<br>il Limit Order Stop                           | al Limit<br>et<br>Profit                                               |                    |
| nanced Lim<br>auction Pri<br>rket If Toucl<br>acket Order<br>alidity                                                         | At-auction Limit<br>ce Chasing Market<br>hed Stop Loss Tra<br>20/02/2025                                  | Limit Order Specia<br>Order Grey Marke<br>iil Limit Order Stop                          | al Limit<br>et<br>Profit                                               |                    |
| hanced Lim<br>-auction Pri<br>arket If Toucl<br>racket Order<br>/alidity                                                     | At-auction Limit<br>ce Chasing Market<br>hed Stop Loss Tra<br>20/02/2025                                  | Limit Order Specia<br>Order Grey Marke<br>iil Limit Order Stop                          | al Limit<br>et<br>Profit                                               | E                  |
| nhanced Lim<br>t-auction Pri<br>larket If Toucl<br>racket Order<br>Validity :<br>Price<br>Qty                                | At-auction Limit<br>ce Chasing Market<br>hed Stop Loss Tra<br>20/02/2025<br>48<br>10                      | Limit Order Specia<br>Order Grey Marke<br>iil Limit Order Stop                          | al Limit<br>et<br>Profit<br>- +                                        | -                  |
| nhanced Lim<br>t-auction Pri<br>Market If Toucl<br>racket Order<br>Validity<br>Price<br>Qty<br>Max. Buy Qty:<br>Qty          | At-auction Limit<br>ce Chasing Market<br>hed Stop Loss Tra<br>20/02/2025<br>48<br>10                      | Limit Order Specia<br>Order Grey Marke<br>iil Limit Order Stop<br>27<br>00<br>Ref.      | al Limit<br>et<br>Profit<br>- +<br>Amount HK<br>48,700.0               | +<br>+<br>4D<br>00 |
| nhanced Lim<br>t-auction Pri<br>larket If Toucl<br>racket Order<br>Validity<br>Price<br>Qty<br>Max. Buy Qty:<br>Qty          | At-auction Limit Cee Chasing Market hed Stop Loss Tra 20/02/2025 48 10 Buy                                | Limit Order Specia<br>Order Grey Marke<br>iil Limit Order Stop<br>27<br>00<br>Ref.<br>S | al Limit<br>Profit<br>Profit<br>Amount HK<br>48,700.0                  |                    |
| nhanced Lim<br>-auction Pri<br>arket If Toucl<br>racket Order<br>/alidity<br>Price<br>2ty<br>Max. Buy Qty:<br>2ty            | At-auction Limit<br>ce Chasing Market<br>hed Stop Loss Tra<br>20/02/2025<br>48<br>10<br>Buy               | Limit Order Specia<br>Order Grey Marke<br>iil Limit Order Stop                          | al Limit<br>Profit<br>Profit<br>Amount HK<br>48,700.0                  | +<br>+<br>         |
| hanced Lim<br>-auction Pri<br>arket If Touci<br>acket Order<br>/alidity<br>Price<br>Xty<br>Max. Buy Qty:<br>Ity              | At-auction Limit ce Chasing Market hed Stop Loss Tra 20/02/2025 48 10 Buy                                 | Limit Order Specia<br>Order Grey Marke<br>iil Limit Order Stop                          | al Limit<br>et<br>Profit<br>- +<br>Amount HK<br>48,700.0               | +<br>-<br>-<br>-   |
| hhanced Lim<br>t-auction Pri<br>larket If Touc,<br>racket Order<br>Validity<br>Price<br>Qty<br>Max. Buy Qty:<br>Qty<br>Trade | At-auction Limit ce Chasing Market hed Stop Loss Tra 20/02/2025 48 10 Buy Perend by 1024-475 (Plang K     | Limit Order Specia<br>Order Grey Marke<br>iil Limit Order Stop                          | al Limit<br>et<br>Profit<br>- +<br>- +<br>Amount HK<br>48,700.0<br>ell |                    |
| nhanced Lim<br>t-auction Pri<br>larket If Touc.<br>racket Order<br>Validity<br>Price<br>Qty<br>Max. Buy Qty:<br>Qty<br>Trade | At-auction Limit Coe Chasing Market hed Stop Loss Tra 20/02/2025 48 10 Buy Peered by ISN-APE (Arror Pere) | Limit Order Specia<br>Order Grey Marke<br>iil Limit Order Stop                          | al Limit<br>et<br>Profit<br>Amount HK<br>48,700.0<br>ell               |                    |

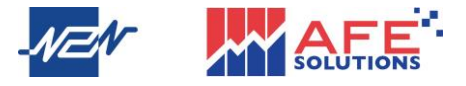

Mobile X User Manual – EN Stock Trading

Method 1:

In the middle, there's a "Trade" button. Clicking on it will open the stock trading page. Additionally, users can also choose to view poisons, order book, and history.

| <               | HK TEN0<br>0070               | <b>CENT</b><br>00                  | C            | 2                                 |   |                       |
|-----------------|-------------------------------|------------------------------------|--------------|-----------------------------------|---|-----------------------|
| Quote           | TLog Warrant A                | AI News                            |              | 260/                              |   |                       |
| 1 486.20        | 5900 ( 17)                    | 1 486.40                           | 5500 (       | 9)                                |   |                       |
| 2 486.00        | 114K ( 210)                   | 2 486.60                           | 5300 (       | 13)                               |   |                       |
| 3 485.80        | 18.5K ( 40)                   | 3 486.80                           | 9000 (       | 21)                               |   |                       |
| 485.60          | 25.7K ( 46)                   | 487.00                             | 57.9K (      | 48)                               |   |                       |
| <b>5</b> 485.40 | 16.4K ( 26)                   | <b>5</b> 487.20                    | 8700 (       | 17)                               |   |                       |
| 6 485.20        | 27.8K ( 80)                   | 6 487.40                           | 4400 (       | 8)                                |   |                       |
| 7 485.00        | 205K ( 502)                   | 7 487.60                           | 14.4K (      | 24)                               |   |                       |
| 8 484.80        | 6800 ( 24)                    | 8 487.80                           | 6000 (       | 13)                               |   |                       |
| 9 484.60        | 6200 ( 13)                    | 9 488.00                           | 17.4K (      | 47)                               |   |                       |
| 10 484.40       | 2000 ( 9)                     | 10 488.20                          | 22K (        | 9)                                |   |                       |
| S Trade         | 🔁 Position                    | 📋 OrderBoo                         | ok 📣 Hist    | ory                               |   |                       |
| Enhanced Li     | mit At-auction Limit L        | imit Order Spec                    | ial Limit    |                                   |   | Select Trading Type,  |
| At-auction F    | Price Chasing Market C        | Order Grey Mark                    | et           |                                   | - | Price and Quantity    |
| Market If Tou   | uched Stop Loss Trail         | Limit Order Sto                    | p Profit     |                                   |   | Thee, and Quantity,   |
| Bracket Orde    | er                            |                                    |              |                                   |   | and click Buy/Sell to |
| Validity        | 20/02/2025 🗸                  |                                    |              |                                   |   | place order           |
| Price           | 486                           | 6                                  |              | F                                 |   |                       |
| Qty             | 100                           | )                                  |              | F                                 |   |                       |
| Max. Buy Qty    | /:                            | Re                                 | f. Amount HI | <d< td=""><th></th><th></th></d<> |   |                       |
| Qty             |                               | _                                  | 48,600.      | 00                                |   |                       |
|                 | Buy                           |                                    | Sell         |                                   |   |                       |
|                 | and the second                |                                    |              |                                   |   |                       |
| Trade           | Powered by N2N-AFE (Hong Kong | g) Ltd. ^ : at least 15 mins delay | rod          | >                                 |   |                       |
|                 |                               |                                    |              |                                   |   |                       |
| <b>N</b>        | <u> </u>                      |                                    | e            | V                                 |   |                       |

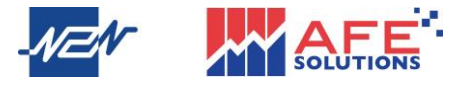

Mobile X User Manual – EN Method 2:

Users can click the trading button at the bottom, and the page will navigate to the order page for that stock. Select Trade Type, price, and Quantity, users can simply click "Buy" or "Sell" to place their order.

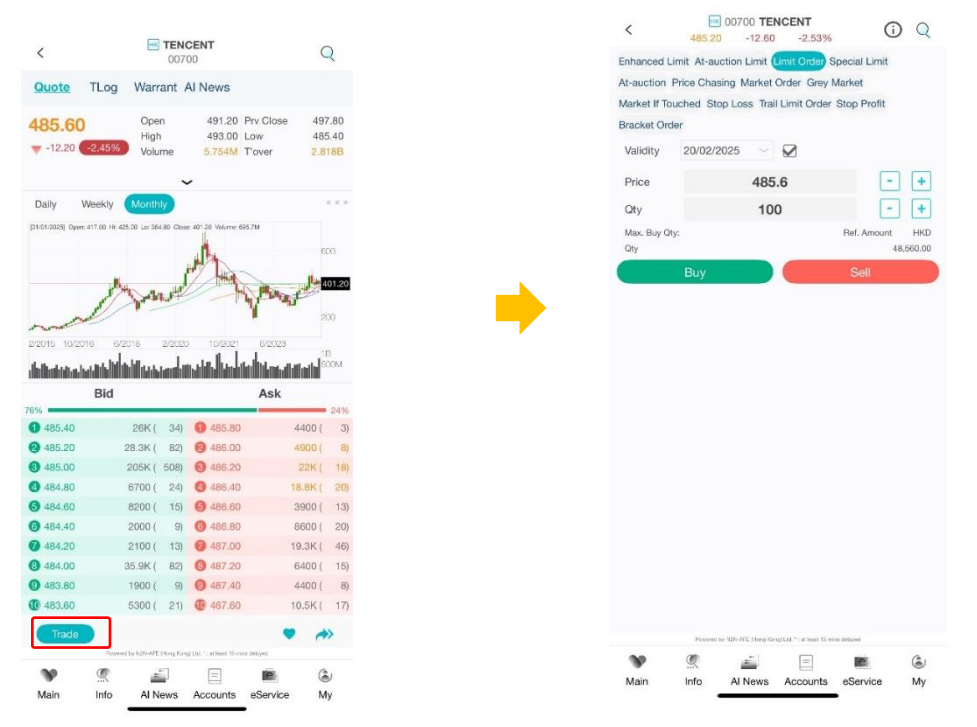

If the user has enabled double confirm function, a pop-up will display the transaction details and fees after placing order. Then user can then click "Buy" or "Sell" at the bottom to officially complete the order.

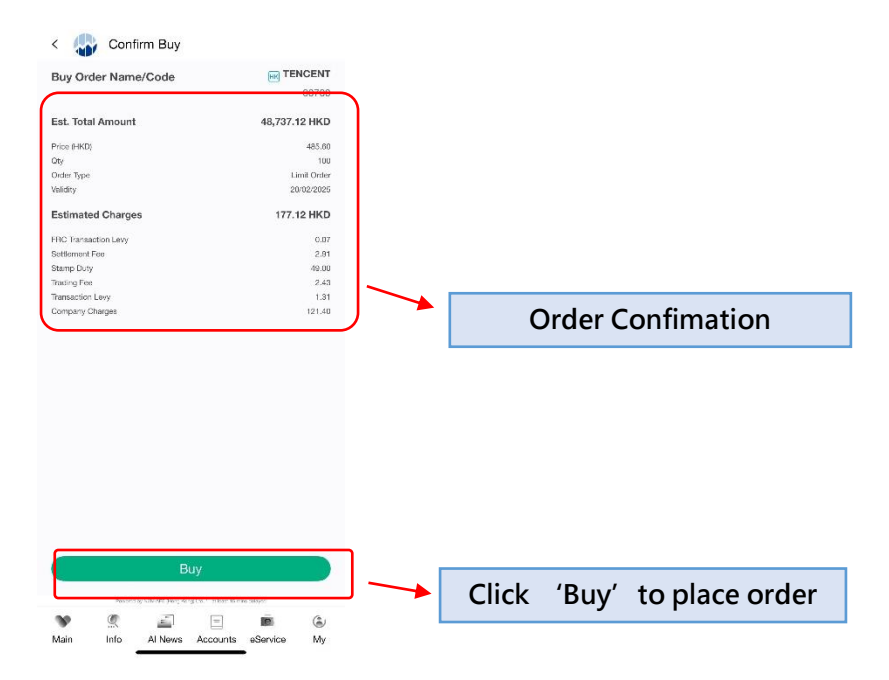

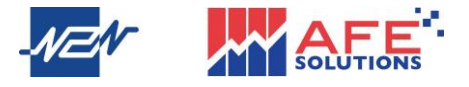

Mobile X User Manual – EN Method 3:

When users click on their account in the watchlist page and select any stock within the holdings record, they can immediately place an order for that stock.

| Main                                   | Q                        | Equity Account                                 | t Trade                      |
|----------------------------------------|--------------------------|------------------------------------------------|------------------------------|
| All HK US                              | AH Futures               | Equity Account (HKD)<br>NAV                    | PNL(Intra-Da<br>-2,5         |
| quity Account (HKD)<br>IAV ©<br>36.56K | PNL(Intra-Day)<br>-2,355 | Gross Stock Val                                | Max. Buying Power            |
|                                        | Cha%                     | 171.9K                                         | 826.8K                       |
| BABA-W                                 | -2.58%                   | Total Avail. Balance<br>-173.2K                | Withdrawable Balance         |
| CKH HOLDINGS                           | +0.25%                   | B/S Consideration (est.fee incl.) A<br>-173.2K | Ccrued Interest Cash on Hold |
| HK & CHINA GAS                         | -0.16%<br>6.11 -0.01     | Position                                       | ] OrderBook 🛛 🕙 History      |
| HSBC HOLDINGS                          | -1.98%                   | Name                                           | Nominal Avai. Qty Mk         |
| SHK PPT                                | +0.21%                   | <b>IN SHK PPT</b><br>00016                     | 70.95 500 35.4               |
| 016                                    | 70.95 +0.15              | CLP HOLDINGS<br>00002                          | 64.35 500 32.1               |
|                                        | 487.00 -10.80            | EK MEITUAN-W<br>03690                          | 158.60 100 <b>1</b> 5.8      |
| 9941                                   | 79.85 -0.90              | TENCENT<br>00700                               | 486.40 100 48.6              |
| 690                                    | -5.43%<br>158.60 -9.10   | HK CHINA MOBILE<br>00941                       | 79.55 <sub>500</sub> 39.7    |
| ) *Netflix<br>FLX                      | +0.72%<br>1043.33 +7.48  |                                                |                              |
| ଞ୍ଚି *Tesla<br>SLA                     | +1.82%<br>360.56 +6.45   |                                                |                              |
| + Add                                  | d ≡ Edit                 |                                                |                              |

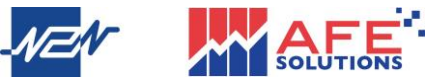

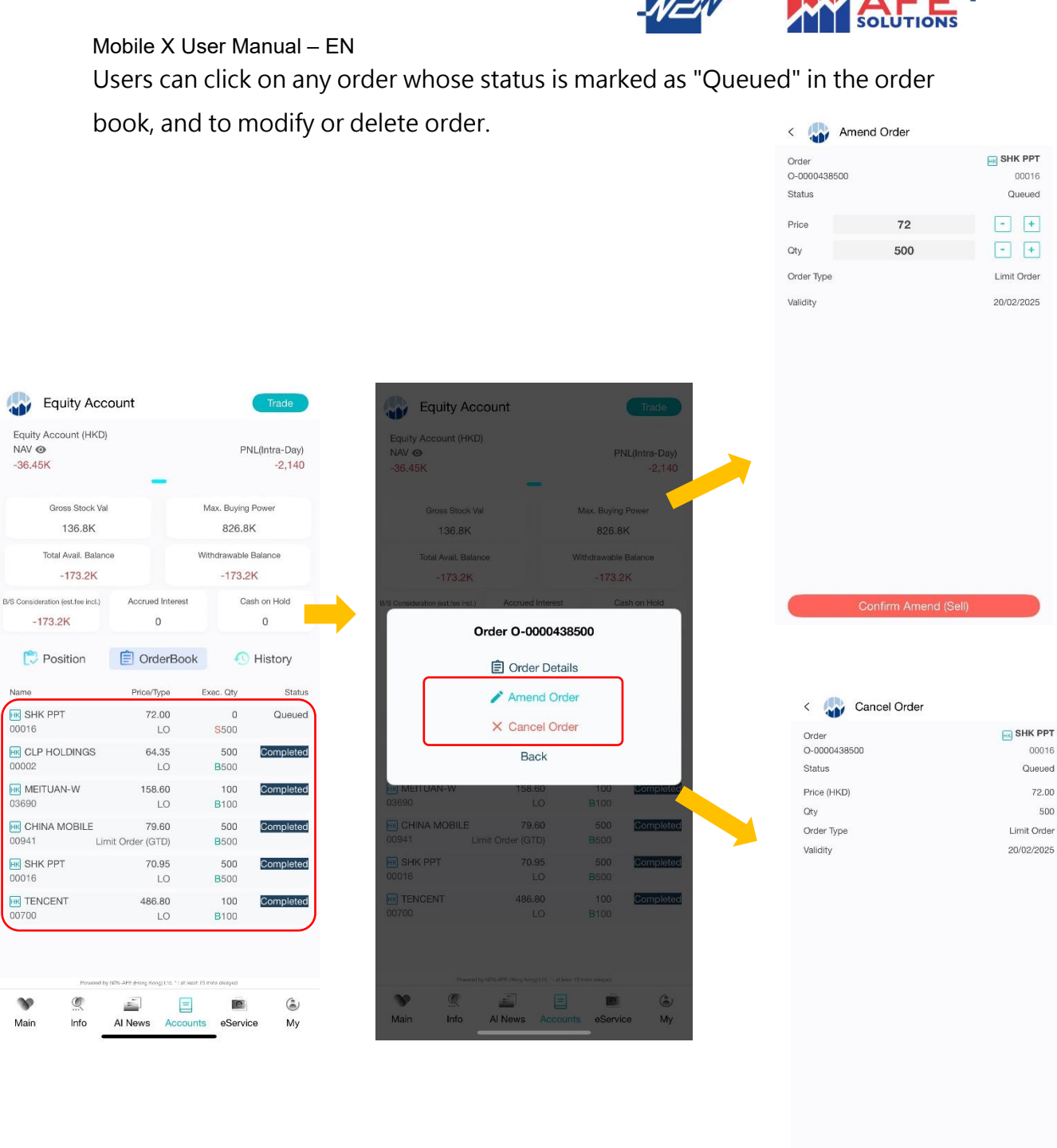

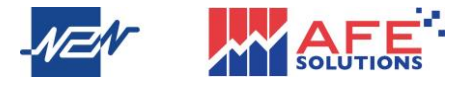

B. Grey Market

Mobile X offers Futu and Phillip Grey Market Data. Users can click on the Info and select "Grey Market" to access Grey Market information. By clicking on a stock, they can enter the detailed quote page, where they can choose between Futu or Phillip grey market quotes at the top right. Simply click "Trade" to place an order.

|                      |                         |                                           | Q          |         | <               | 織        | 2536 百多                 | <b>樂皇宮</b><br>0253 | <b>宮 (富途暗望</b><br>36 | <b>監價</b> ) | 富途 ~   | Q                    |
|----------------------|-------------------------|-------------------------------------------|------------|---------|-----------------|----------|-------------------------|--------------------|----------------------|-------------|--------|----------------------|
| HK US                | 6 AH                    | Grey Mkt Fund                             | d Crypto   |         | 股票              | 新聞       | 簡況                      | ŧ                  | ta                   | Ľ           |        | ~                    |
| OPI                  | -*                      | 1111                                      | e          | 2       | .77             |          | 16:22<br>16:22<br>16:22 |                    | B<br>A<br>A          | 2000        | دما    | 2.77                 |
| IPO Corner           | Open Acc                | PATN Trend                                | eService   |         | +0.1            | 7 +6.54% | 16:22                   |                    | B                    |             | 301    | eci                  |
|                      |                         |                                           | Date       | ß       | 市價              |          | 2                       | .30                | 前收市價                 | 1           |        | 2.60                 |
| IPO 99222<br>99222   |                         |                                           | 20/02/2025 | 首反      | 日高<br>乾交量<br>電% |          | 2<br>56                 | .77<br>51K         | 當日低<br>成交額<br>單位     |             | 1.     | 2.30<br>494M<br>1000 |
| IPO 99333<br>19333   |                         |                                           | 20/02/2025 | <b></b> |                 |          |                         | -                  | -                    | State       |        |                      |
|                      |                         |                                           |            | 540     |                 | 貝八       |                         |                    |                      | 沾出          |        | 4694                 |
| ≞ IPO 99444<br>)9444 |                         |                                           | 20/02/2025 | 6       | 2.77            |          | 48K (                   | 1)                 | 1 2.78               |             | 4000 ( | 1)                   |
|                      |                         |                                           |            | 0       | 2.76            |          | 75K (                   | 2)                 | 2 2.79               |             | 6000 ( | 3)                   |
| ≝ IPO 99555<br>}9555 |                         |                                           | 20/02/2025 | 0       | 2.75            |          | 5000 (                  | 1)                 | 3 2.80               |             | 14K (  | 3)                   |
|                      |                         |                                           |            | 0       | 2.74            |          | 26K (                   | 2)                 | 4 2.81               |             | 422K ( | 2)                   |
| IPO 99666<br>99666   |                         |                                           | 20/02/2025 | 6       | 2.73            |          | 20K (                   | 2)                 | 6 2.82               |             | 1000 ( | 1)                   |
|                      |                         |                                           |            | 0       | 2.72            |          | 390K (                  | 1)                 | 6 2.83               |             | 0 (    | 0)                   |
| IPO 99777            |                         |                                           | 20/02/2025 | 0       | 2.71            |          | 10K (                   | 1)                 | 7 2.84               |             | 4000 ( | 1)                   |
|                      |                         |                                           |            | 6       | 2.70            |          | 33K (                   | 4)                 | <b>3</b> 2.85        |             | 70K (  | 8)                   |
| IPO 99888            |                         |                                           | 20/02/2025 | ()      | 2.69            |          | 4000 (                  | 1)                 | <b>9</b> 2.86        |             | 2000 ( | 1)                   |
| 5000                 |                         |                                           |            | Œ       | 2.68            |          | 0(                      | 0)                 | 1 2.87               |             | 1000 ( | 1)                   |
|                      |                         |                                           |            |         | ⑤ 交             | 易        | 🕽 持倉                    |                    |                      | 單樹          | ① 歴    | 史                    |
|                      |                         |                                           |            |         | 經紀席             | 位        |                         |                    |                      |             |        |                      |
|                      |                         |                                           |            | 8       | 303 富           | 途證券      |                         |                    | 8307                 | 途證券         |        |                      |
|                      |                         |                                           |            | 8       | 303 富           | 途證券      |                         |                    | 8301 🗑               | *15         |        |                      |
|                      |                         |                                           |            | 8       | 307 富           | 途證券      |                         |                    | 4580 影               | な富貴券        |        |                      |
|                      |                         |                                           |            |         | 农县              | 2.5      |                         |                    | 6304 <u>m</u>        | ALAH 77     | ~      |                      |
| P                    | owered by N2N-AFE dHong | i Kongi Ltd. * : at least 15 mins delaved |            |         | ~*              | 30.01    | E N2N-AFE (Ho           | ng Kongi           | Ltd 提供.*: 延易         | 【最少15分韓     | ~ r    |                      |
| > 0                  |                         |                                           | (a)        |         | 20              | Ø        | -                       | 1                  | - 98                 |             | (      | 2                    |
|                      | Al News                 | s Accounts eServ                          | rice Mv    |         | 白褶              | いて       | 咨言                      | ∎″<br>R            | 間戶                   | e HG #S     | Ŧ      | 受約                   |
| Main Info            |                         |                                           | ,          |         |                 | 1.1 M    | 346.0                   | 14                 | 001                  | 0100.173    | 2      | AH J                 |

Click to enter Trade Page

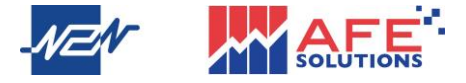

### 6 Search Bar

By clicking the icon at the top right of the screen, users will enter the search page. They can input their desired stock number and filter by region, after which the stock's quote page will pop up automatically.

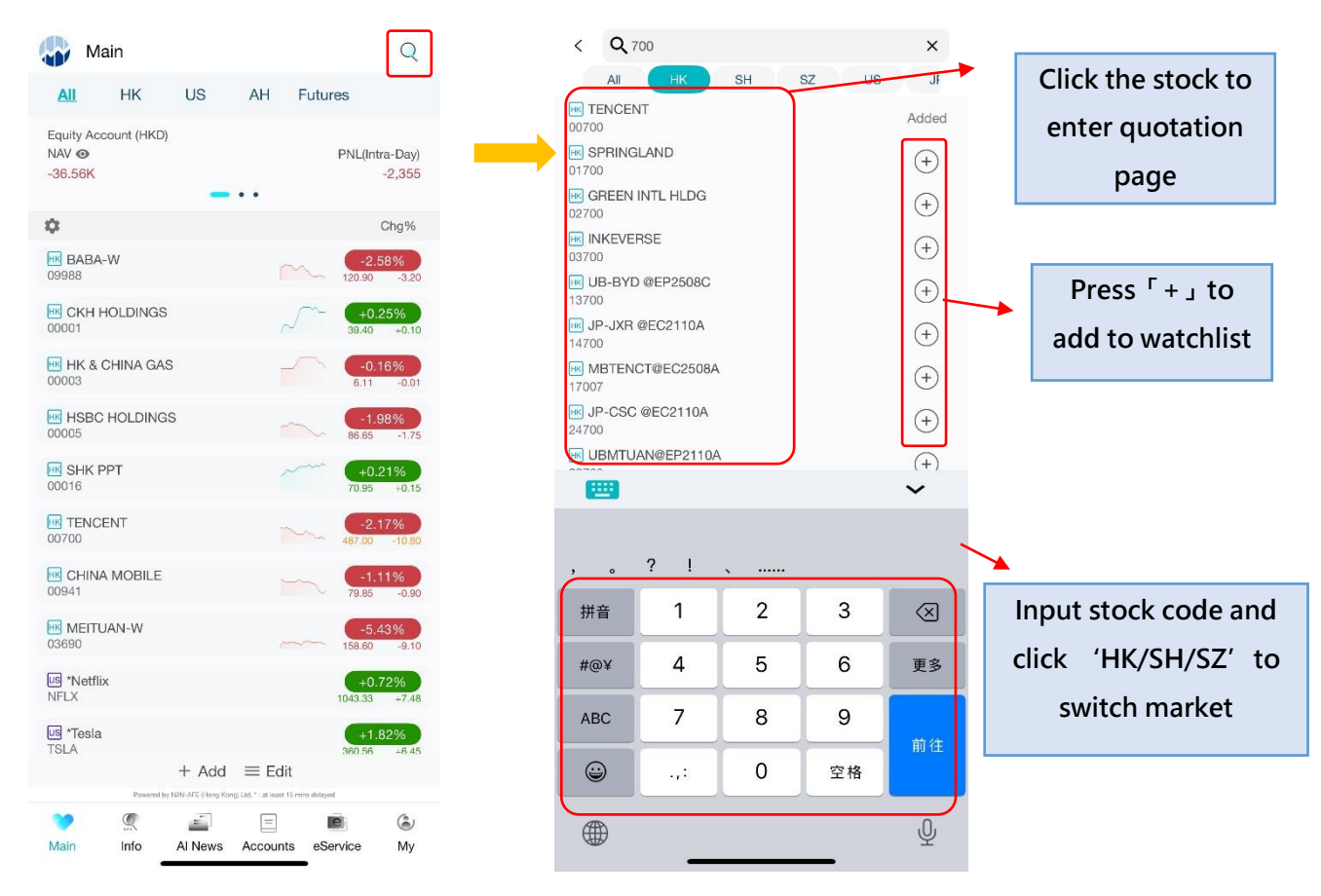

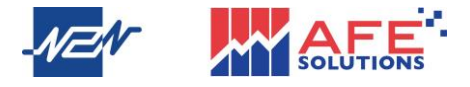

### 7 Account

Click on <Account> to navigate to the account details. The page will display the total gross stock value, Intra-day Profit and Loss (PNL), Positions, Order Book, and History.

| Equity Account (HKD)<br>NAV <b>©</b><br>1,830.51 | _               | PNL(intra-Day)<br>+1,015 |                  |  |  |  |  |  |
|--------------------------------------------------|-----------------|--------------------------|------------------|--|--|--|--|--|
| Gross Stock Val<br>135K                          |                 | Max. Buying<br>866.8     | Power<br>K       |  |  |  |  |  |
| Total Avail. Baland                              | ce              | Withdrawable             | Balance<br>2K    |  |  |  |  |  |
| 3/S Consideration (est.fee incl.)<br>-133.2K     | Accrued Interes | it Ca                    | ash on Hold<br>O |  |  |  |  |  |
| 🔁 Position                                       | 📋 OrderBo       | ok 🕓                     | History          |  |  |  |  |  |
| Name                                             | Nominal         | Avai. Qty                | Mkt Va           |  |  |  |  |  |
| HK SHK PPT<br>00016                              | 75.00           | 500                      | 37.5K            |  |  |  |  |  |
| CLP HOLDINGS                                     | 64.75           | 500                      | 32.38K           |  |  |  |  |  |
| HK MEITUAN-W<br>03690                            | 160.60          | 100                      | 16.06K           |  |  |  |  |  |
| HK TENCENT                                       | 490.40          | 100                      | 49.04K           |  |  |  |  |  |
|                                                  |                 |                          |                  |  |  |  |  |  |
| Powered by                                       | AL News         | eleast 15 mins delayed   | ه<br>۸۷          |  |  |  |  |  |

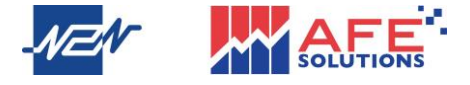

### 8 e-IPO

On the Info page, click the first icon labelled "IPO Corner" to enter the New Stock Center page, where users can view information on new stock applications, announcements, and listings.

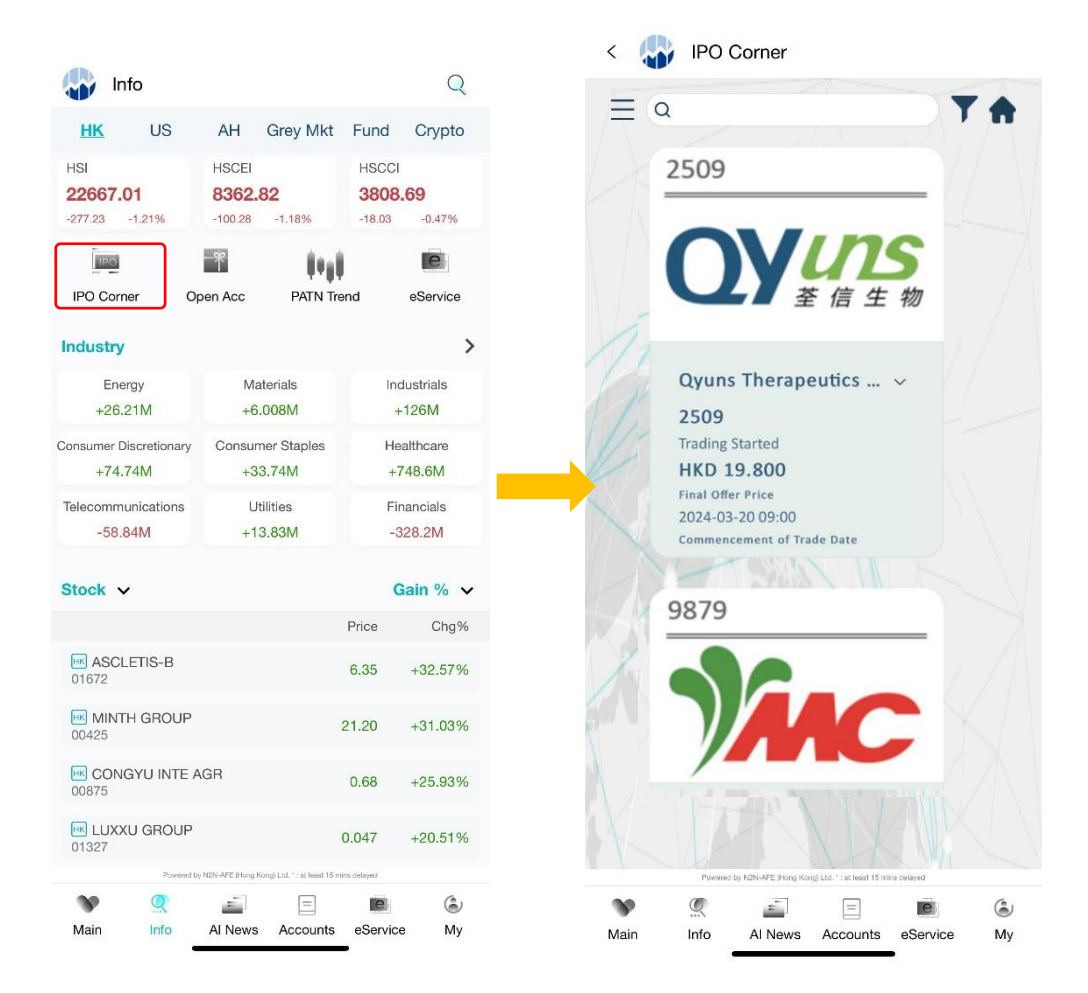

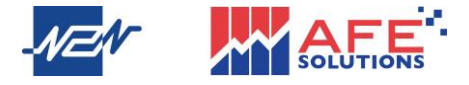

#### 9 News

Click the "AI News" to enter the real-time news page. Users can filter news by category and click on any displayed news item to view detailed information. If users want to obtain an AI summary of the news, they can click the icon located in the upper right corner of the screen.

|             | Al News                                                                                                    | Al News                                                                                                    |                 |
|-------------|----------------------------------------------------------------------------------------------------|----------------------------------------------------------------------------------------------------|-----------------|
|             | Recommend Popular Watchlist News F                                                                                 |                                                                                                    |                 |
| /           | Popular HK Stock US Stock IPO Move                                                                                 | News details                                                                                                    |                 |
| ¥           | 【AH互動】A股三大指數悉數低開<br>A股三大指數低開,適指說0.12%。候應,適信服務等板                                                                    |                                                                                                    |                 |
| Filter News | 提表現不佳,而AI服證等概念板塊上漲。<br>● BEARISH Jinwu 2025-02-20 09:28                                                            | 【AH互動】A股二大指數态數低開 滬<br>指低開0.12% 保險、通信服務、等概                                                                                                    |                 |
| by Category | 中國央行今日進行1250億元7天期逆                                                                                                 | 念板塊跌幅居前                                                                                                    |                 |
|             | #持在1.50%不變。<br>の NEUTRAL Jinwu 2025-02-20 09:28                                                                    | ●BEARISH 2025-02-20 09:28 Source: Jinwu                                                                                                    |                 |
|             | !!!!!!!!!!!!!!!!!!!!!!!!!!!!!!!!!!!</th <th>I'm Al assistant, I can deeply interpret news     Start</th> <th></th> | I'm Al assistant, I can deeply interpret news     Start                                                                                                    |                 |
|             | 港股繼續低開,恆指跌0.99%,美團跌5.78%。市場整體<br>氣氛良好,短線資金出現損馬路象,預期指數將在22.5                                                        | 盂音約計 A股二大指數态数低開,溫指低開0.12%,涂成<br>指低開0.06%,創業板指低開0.21%。                                                                                                    |                 |
|             | → → → → → → → → → → → → → → → → → → →                                                                              |                                                                                                    | Click to obtain |
|             | 港股早評:三大指數低開 DeepSeek                                                                                               | 板塊上看,AI眼鏡、腦機接口、人形機器人等概念板塊漲幅                                                                                                    | A L C           |
|             | 7×24 港股三大指数早盤低開,值指跌0.99%,圖指跌0.86%,<br>科技指数跌1.08%。大型科技股普遍下跌,其中美團大                                                   | 居前;保險、通信服務、廚衛電器等概念板塊跌幅居前。                                                                                                    | AI Summary      |
|             | ●BEARISH Gelonghui 2025-02-20 09:27                                                                                | Declaration: The above information is provided by N2N-AFE (Hong Kong)                                                                                            |                 |
|             | 國家醫保局將組織"集採開放日"活動                                                                                                  | Ltd. All information or information is for reference only and is not intended<br>as any investment advice.N2N-AFE (Hong Kong) Ltd. and other                     |                 |
|             | 1170年1、1777日<br>國家醫保局將於2月28日舉辦"集採開放日"活動,邀請公<br>開発調社自導示醫藥的公有限公司。旨在提高集任義品                                            | information providers will make every effort to ensure the accuracy and                                                                                          |                 |
|             | • NEUTRAL Gelonghui 2025-02-20 09:24                                                                               | reliability of all information provided, but do not guarantee the accuracy and<br>reliability of the information, and will not assume any responsibility for any |                 |
|             | 二王甫商Carvana O/同比切版为及                                                                                               | loss or damage caused by any inaccuracy or omission in the relevant                                                                                              |                 |
|             | 411044年前1月1日1日第二日第二日第二日第二日第二日第二日第二日第二日第二日第二日第二日第二日第二日                                                              | aspects). Unless otherwise specified in the contract terms, all users are not                                                                                    |                 |
|             | 至35.5億美元,淨利潤1.59億美元,扭虧為盈。展望未<br>▲BULLISH Gelonghui 2025-02-20 09:23                                                | allowed to transmit information about our products to the public.                                                                                                |                 |
|             |                                                                                                    | Polatod stock                                                                                                    |                 |
|             | 【寿尚聚焦】東吳證券首予九方智投…<br>東吳證券首次給予九方智投控股"冒入"評級、指出其總常                                                                    | Nelaleu Sloon                                                                                                    |                 |
|             | Powered by NDN-APE (Hong Kong) Ltd. * at least 15 mins delayed                                                     | Present by MNL-APE (Hung Kong) Ltd. * of least 15 minu-biliplet                                                                                                  |                 |
|             | <b>V</b> <u>(1)</u>                                                                                                | 🖤 🤵 📄 🖻 🛍 🕲                                                                                                    |                 |
|             | Main Into Al News Accounts eService My                                                                             | Main Info Al News Accounts eService My                                                                                                    |                 |

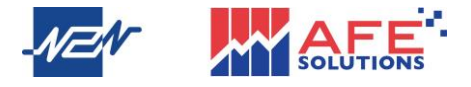

#### 10 e-service

Click the "E-Service" icon to navigate to the N2N-AFE E-Service webpage. After logging in, click the icon in the upper right corner to open a menu. Users can then choose to set or modify personal information, Fund-Related information, Stock-Related information, and Historical Records.

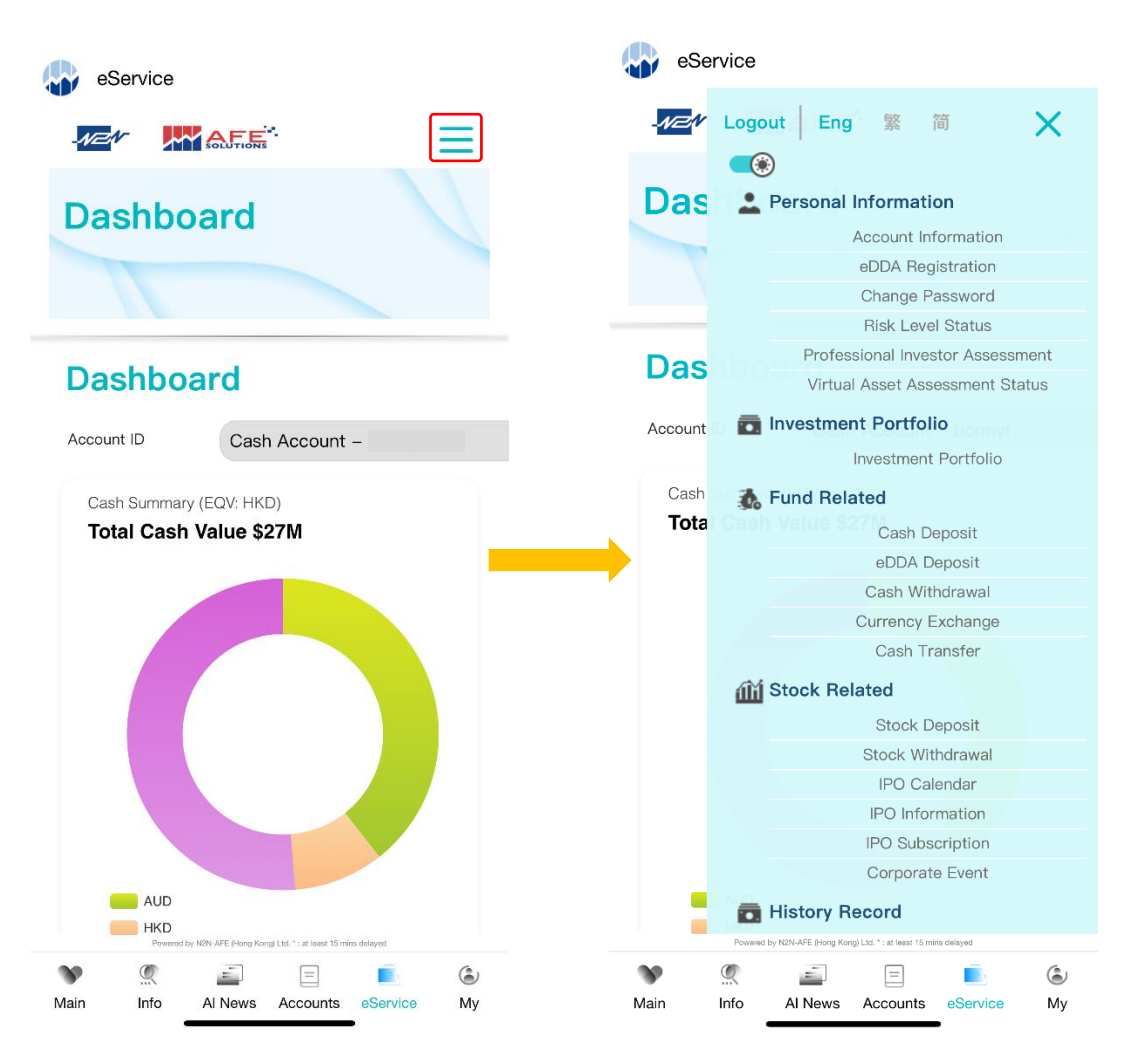